#### Queue Config

To add or remove a QoS queue, click on the corresponding Add or Remove button. Click on Save / Reboot after removing a selection.

| PARADYNE®                                                                                                    |                             |
|----------------------------------------------------------------------------------------------------|-----------------------------|
| Welcome   Device Info   Quick Setup   Quick Setup   Advanced Setup   WAN   LAN   NAT   Cuality of Service   Queue Config   Queue Config   Queue Config   Queue Config   Queue Config   Queue Config   Queue Config   Queue Config   Queue Config   Qos Queue Configuration A maximum 16 entries can   Interfacename   Precedence   Queue Key   Enable   Remove   Save/Reboot | an be configured.<br>Remove |

The QoS queue configured here will apply to incoming IP packets. Items that need to be configured include the following—

- Queue configuration status— select disable or enable
- *Queue* select Null or leave blank
- Queue precedence— select integers 1, 2, or 3

| PARADYN                                                                                                    | E                                                                                                    |
|----------------------------------------------------------------------------------------------------|----------------------------------------------------------------------------------------------------|
| ADSL CI                                                                                                    |                                                                                                    |
|                                                                                                    |                                                                                                    |
| Weicome Cuick Setup Cuick Setup Cuick Set | QoS Queue Configuration<br>The screen allows you to configure a QoS queue entry and assign it to a specific network interface. Each interface with<br>QoS enabled will be allocated three queues by default. Each of the queues can be configured for a specific<br>precedence. The queue entry configured here will be used by the classifier to place ingress packets appropriately.<br>Note: Lower integer values for precedence imply higher priority for this queue relative to others Click<br>'Save/Apply' to save and activate the filter.<br>Queue Configuration Status: |
| Oos Classification     Oos Classification     Oos Classificatio     | Queue:                                                                                                    |
|                                                                                                    | Save/Apply                                                                                                    |

#### **QoS Classification**

You can configure the Quality of Service to apply different priorities to traffic on the router. Click on Add to view the *Add Network Traffic Class Rule* screen.

| PARADYN<br>Adsl Gi                                                                                                    | E             |                    |                     |                    |             |             |         |                      |        |                     |               |                             |                                  |        |       |                |        |
|----------------------------------------------------------------------------------------------------|---------------|--------------------|---------------------|--------------------|-------------|-------------|---------|----------------------|--------|---------------------|---------------|-----------------------------|----------------------------------|--------|-------|----------------|--------|
| Welcome Dovice Info Cuick Setup Advanced Setup WAN                                                                                                    | Qualit        | y of Se<br>E Add o | ervice S<br>x Remov | etup<br>re to cont | figure      | network tra | affic d | asses.               | PARTIC | ACCULCATE           |               |                             |                                  |        |       |                |        |
| IAN     NAT     Firewall     Guality of Service                                                                                                    | Class<br>Name | DSCP<br>Mark       | Queue               | 802.1P<br>Mark     | Lan<br>Port | Protocol    | DSCP    | Source<br>Addr./Mask | Source | Dest.<br>Addr./Mask | Dest.<br>Port | Source<br>MAC<br>Addr./Mask | Destination<br>MAC<br>Addr./Mask | 802.1P | Order | Enable/Disable | Remove |
| OoS Classification     OoS Classification     OoS Classificatio |               |                    |                     |                    |             |             | Add     | Save/Apply           |        |                     |               |                             |                                  |        |       |                |        |

The following screen allows you to add a network traffic class rule.

| PARADYN                                                                                                    | E                                                                                                    |
|----------------------------------------------------------------------------------------------------|----------------------------------------------------------------------------------------------------|
| ADSL CP                                                                                                    |                                                                                                    |
|                                                                                                    |                                                                                                    |
| Welcome     Device Info     Quick Setup     Advanced Setup     Advanced Setup     Outing     Outing     O | Add lletwork Traffic Class Rule         Add lletwork Traffic Class Rule to classify the upstream traffic, assign queue which defines the precedence and the interface and optionally overvrite the IP header DSCP byte. A rule consists of a class name and at least one condition below. All of the specified conditions in this classification rule must be satisfied for the rule to take effect. Click 'Swe/Apply' to save and activate the rule.         Traffic Class Name: |
|                                                                                                    | Destination MAC Mask:                                                                                                    |
|                                                                                                    | SET-2<br>802.1p Priority:                                                                                                    |
|                                                                                                    | Save/Apply                                                                                                    |

## Routing

#### Default Gateway

You can enable automatic assigned default gateway on the Routing – Default Gateway screen. As default, the box is checked for automatic assigned default gateway to be enabled. Click the **Save / Apply** button to enable or disable this feature.

| PARADYN                                                                                                    |                                                                                                    |
|----------------------------------------------------------------------------------------------------|----------------------------------------------------------------------------------------------------|
| ADSL C                                                                                                    |                                                                                                    |
| Welcome Device Info Quick Setup Advanced Setup LAN LAN LAN Cuality of Service Cuality of Service Cuality of | Routing Default Gateway If Enable Automatic Assigned Default Gateway checkbox is selected, this router will accept the first received default gateway assignment from one of the PPPoA, PPPoE or MER/DHCP enabled PVC(s). If the checkbox is not selected, enter the static default gateway AND/OR a WAN interface. Click 'Save/Apply' button to save it. NOTE: If changing the Automatic Assigned Default Gateway from unselected to selected, You must reboot the router to get the automatic assigned Default Gateway.  For Enable Automatic Assigned Default Gateway |
|                                                                                                    | Save/Apply                                                                                                    |

If automatic assigned default gateway is not selected, then enter the preferred default gateway IP address or select the interface.

| PARADYN                                                                                                    |                                                                                                    |
|----------------------------------------------------------------------------------------------------|----------------------------------------------------------------------------------------------------|
| ADSL C                                                                                                    | PE                                                                                                    |
|                                                                                                    |                                                                                                    |
| Uvelcome                                                                                                    | Routing Default Gateway                                                                                                    |
| Quick Setup Advanced Setup Comparison Official Advanced Setup Comparison Official Advanced Setup Comparison Official Advanced Setup Comparison Official Advanced Setup Comparison Official Advanced Setup Comparison Official Advanced Setup Comparison Official Advanced Setup Comparison Official Advanced Setup Comparison Official Advanced Setup Comparison Official Advanced Setup Comparison Official Advanced Setup Comparison Official Advanced Setup Comparison Official Advanced Setup Comparison Official Advanced Official Advanced Offi | If Enable Automatic Assigned Default Gateway checkbox is selected, this router will accept the first received default<br>gateway assignment from one of the PPPoA, PPPoE or MER/DHCP enabled PVC(s). If the checkbox is not selected,<br>enter the static default gateway AND/OR a WAN interface. Click 'Save/Apply' button to save it. |
|                                                                                                    | NOTE: If changing the Automatic Assigned Default Gateway from unselected to selected, You must reboot the router to get the automatic assigned default gateway.                                                                                                    |
| Default Gateway     Static Route     AIP                                                                                                    | Enable Automatic Assigned Default Gateway                                                                                                    |
| ADSL<br>Port Mapping                                                                                                    | C Use Default Gateway IP Address                                                                                                    |
| <ul> <li>● Wireless</li> <li>● Diagnostics</li> <li>● ▲ Management</li> </ul>                                                                                                    | C Use Interface                                                                                                    |
|                                                                                                    | Save/Apply                                                                                                    |

#### Static Route

Use the Routing - Static Route screen to add a static route to the routing table.

| PARADYNE                                                                                                    | - <sup>®</sup>      |                              |                                      |                                  |                    |        |
|----------------------------------------------------------------------------------------------------|---------------------|------------------------------|--------------------------------------|----------------------------------|--------------------|--------|
| Welcome<br>Device Info<br>Quick Setup<br>Advanced Setup<br>Advanced Setup<br>WAN<br>LAN<br>Quality of Service<br>Routing<br>Default Gateway<br>Static Route<br>RIP<br>Dof ADSL<br>Port Mapping<br>Wireless<br>Diagnostics<br>Management | Routing Static Rout | te (A maximum<br>Destination | 32 entries car<br>Subnet Mask<br>Add | n be config<br>Gateway<br>Remove | ured)<br>Interface | Remove |

Enter the route information and click on Save/Apply. No reboot is required.

| PARADYN                                                                                                    |                                                                                                    |
|----------------------------------------------------------------------------------------------------|----------------------------------------------------------------------------------------------------|
| ADSL CI                                                                                                    |                                                                                                    |
| Uvelcome                                                                                                    | Routing Static Route Add                                                                                                    |
| Quick Setup C Advanced Setup C WAN C LAN C LAN                                                                                                    | Enter the destination network address, subnet mask, gateway AND/OR available WAN interface then click "Save/Apply" to add the entry to the routing table. |
| Green Firewall     Guality of Service     Government for the service     Government for the service     Government for the service for the service for th | Destination Network Address: Subnet Mask:                                                                                                    |
| Static Route                                                                                                    | C Use Gateway IP Address                                                                                                    |
| Horizon DNS     ADSL     Port Mapping     Diagnostics     Anagement                                                                                                    | C Use Interface LAN/br0 Save/Apply                                                                                                    |

#### RIP

If RIP is enabled, the router operation can be configured as active or passive.

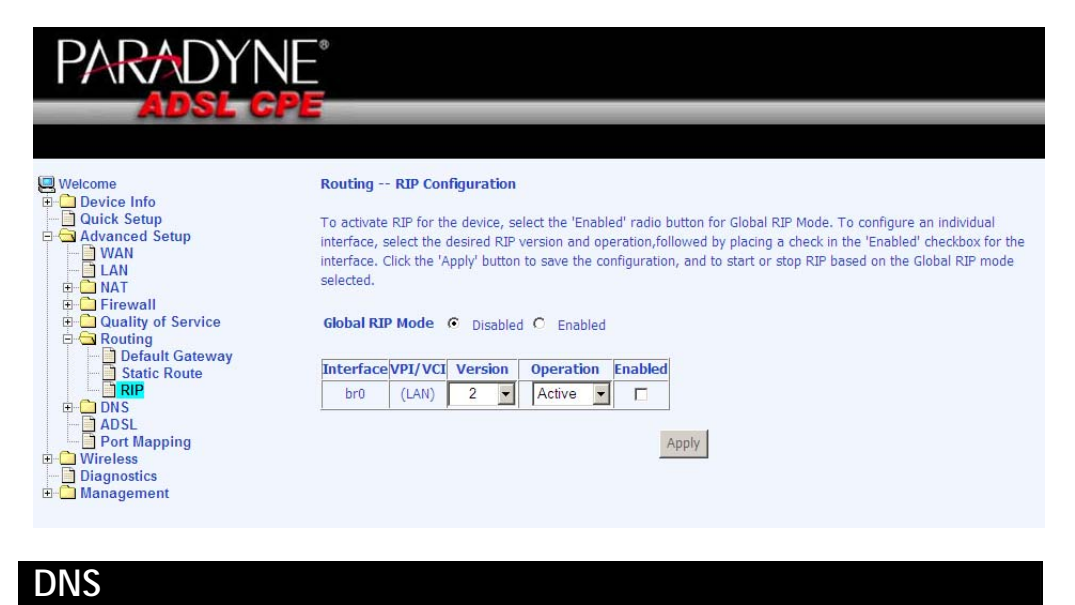

## DNS Server

Use the DNS Server screen to request automatic assignment of a DNS or to specify a primary and secondary DNS.

|                   | DNS Server Configuration If 'Enable Automatic Assigned DNS' checkbox is selected, this router will accept the first received DNS assignment from one of the PPPoA, PPPoE or MER/DHCP enabled PVC(s) during the connection establishment. If the checkbox is not selected, enter the primary and optional secondary DNS server IP addresses. Click 'Save' button to save the new configuration. You must reboot the router to make the new configuration effective.  The content of the provided DNS |
|-------------------|----------------------------------------------------------------------------------------------------|
| Original Contents | Save                                                                                                    |

If the automatic assigned DNS checkbox is not selected, then enter the primary and secondary DNS Server IP addresses as illustrated below.

| PARADYN                                                                                                    |                                                                                                    |
|----------------------------------------------------------------------------------------------------|----------------------------------------------------------------------------------------------------|
| ADSL G                                                                                                    |                                                                                                    |
| Welcome                                                                                                    | DNS Server Configuration                                                                                                    |
| Device Setup     Advanced Setup     LAN     NAT     Firewall                                                                                                    | If 'Enable Automatic Assigned DNS' checkbox is selected, this router will accept the first received DNS assignment from<br>one of the PPPoA, PPPoE or MER/DHCP enabled PVC(s) during the connection establishment. If the checkbox is not<br>selected, enter the primary and optional secondary DNS server IP addresses. Click 'Save' button to save the new<br>configuration. You must reboot the router to make the new configuration effective. |
| Quality of Service Counting Counting C | Enable Automatic Assigned DNS                                                                                                    |
|                                                                                                    | Primary DNS server:                                                                                                    |
| Port Mapping                                                                                                    | Secondary DNS server:                                                                                                    |
| 🗄 🛅 Management                                                                                                    | Save                                                                                                    |

### Dynamic DNS

Dynamic DNS (D-DNS) allows you to have your own permanent domain name linked to your dynamic IP address. To configure a dynamic DNS, click on Add. If you have already created a dynamic DNS that you want to delete, click on Remove.

| PARADYNE                                                                                                    | - @<br>-<br>-                                                                                                 |                                                           |                                                             |                                              |                                         |                                      |              |            |       |
|----------------------------------------------------------------------------------------------------|----------------------------------------------------------------------------------------------------|-----------------------------------------------------------|-------------------------------------------------------------|----------------------------------------------|-----------------------------------------|--------------------------------------|--------------|------------|-------|
| Welcome  Outick Setup  Outick Setup  Outick Setup  Outick Setup  Outick Setup  Outick Setup  Outick Setup  Outicg  Outicg  Ou | Dynamic DNS<br>The Dynamic DNS service allor<br>allowing your DSL router to be<br>Choose Add or Remove to con | ws you to alia<br>more easily<br>figure Dynan<br>Hostname | as a dynamic<br>accessed fro<br>nic DNS.<br>Username<br>Add | IP address<br>m various<br>Service<br>Remove | s to a static locations on<br>Interface | hostname in<br>the Interne<br>Remove | h any of the | e many dom | ains, |

The below screen allows you to set up the Dynamic DNS provider. Note that you will have to first register at the Dynamic DNS site that you wish to use. Select from either <u>DynDNS.org</u> or <u>TZO</u>. Then enter the hostname and the interface that you want to establish the D-DNS address to. Enter the username / password for the D-DNS account that you have signed up for and then click on Save / Apply.

| PARADYN                                                                                                    |                         |                            |
|----------------------------------------------------------------------------------------------------|-------------------------|----------------------------|
| ADOL O                                                                                                    |                         |                            |
| Uelcome                                                                                                    | Add dynamic DNS         |                            |
| Quick Setup dvanced Setup                                                                                                    | This page allows you to | add a Dynamic DNS address. |
|                                                                                                    | D-DNS provider          | DynDNS.org                 |
| Hirewall     Guality of Service     Control     Control     Contro     Control     Control     Control     Control     Control     Co | Hostname                |                            |
| DNS Server                                                                                                    | DynDNS Settings         |                            |
| Port Mapping                                                                                                    | Username                |                            |
| <ul> <li>Bignostics</li> <li>Bignostics</li> <li>Bignostics</li> </ul>                                                                                                    | Password                | Save/Apply                 |
|                                                                                                    |                         |                            |

## ADSL

There are three major items in the ADSL settings:

#### **Modulation Methods**

Six modulation methods for different linking speed are supported by the 6211 ADSL router: G.Dmt Enabled, G.lite Enabled, T1.413 Enabled, ADSL Enabled, Annex L Enabled, and ADSL2+ Enabled. Set this value only as directed by your ISP.

#### Capability

Do not change these settings unless directed by your ISP.

| PARADYNE®                        |                              |
|----------------------------------|------------------------------|
| ADSL CPE                         |                              |
|                                  |                              |
| Use Come D                       | SL Settings                  |
| Quick Setup                      | lect the modulation below.   |
| Advanced Setup                   | 🔽 G.Dmt Enabled              |
|                                  | G.lite Enabled               |
|                                  | 🔽 T1.413 Enabled             |
|                                  | ADSL2 Enabled                |
|                                  | AnnexL Enabled               |
| □ Port Mapping □ □ Wireless      | ADSL2+ Enabled               |
| ☐ Diagnostics<br>⊞- ͡ Management | AnnexM Enabled               |
| с                                | pability                     |
|                                  | ☑ Bitswap Enable             |
|                                  | ✓ SRA Enable                 |
|                                  | Saus/Analy Advand Cathing    |
|                                  | Save/Apply Advanced Settings |

### **DSL Advanced Settings**

The test mode can be selected from the DSL Advanced Settings page. Test modes are as follows—

- Normal
- Reverb
- Medley
- No retrain
- L3

| PARADYN<br>Adsl c                              | NE°<br>Pe                   |                      |
|------------------------------------------------|-----------------------------|----------------------|
| ₩elcome                                        | DSL Advanced Settings       |                      |
| Quick Setup Advanced Setup                     | Select the test mode below. |                      |
| B-C NAT<br>B-C Firewall                        | C Reverb                    |                      |
| Calley of service                              | C Medley<br>C No retrain    |                      |
| ADSL     ADSL     Port Mapping     Diagnostics | C L3                        |                      |
| ■ Diagnosucs ■ ☐ Management                    |                             | Apply Tone Selection |

#### **Tone Settings**

The frequency band of ADSL is split up into 256 separate tones, each spaced 4.3125 kHz apart. With each tone carrying separate data, the technique operates as if 256 separate modems were running in parallel. The tone range is from 0 to 31 for upstream and from 32 to 255 for downstream. Do not change these settings unless instructed by your ISP.

| E | Attp://192.168.1.1/adslcfgtone.html - Windows Internet Explorer |     |              |     |   |     |              |     | _            |     |              |      |              |     |     |      |          |      |         |     |              |     |         |     |              |     |          |     |              |     |              |     |
|---|-----------------------------------------------------------------|-----|--------------|-----|---|-----|--------------|-----|--------------|-----|--------------|------|--------------|-----|-----|------|----------|------|---------|-----|--------------|-----|---------|-----|--------------|-----|----------|-----|--------------|-----|--------------|-----|
|   | ADSI Tone Settings                                              |     |              |     |   |     |              |     |              |     |              |      |              |     |     |      |          |      |         |     |              |     |         |     |              |     |          |     |              |     |              |     |
|   |                                                                 |     |              |     |   |     |              |     |              |     |              |      |              |     |     |      |          |      | Ĩ       |     |              |     |         |     |              |     |          |     |              |     |              |     |
|   | _                                                               |     | _            |     | _ |     | _            |     | _            |     | _            |      | _            | U   | pst | rea  | m ]      | Tone | es<br>  |     | _            |     | _       |     | _            |     | _        |     | _            |     | _            |     |
|   | 2                                                               | 0   | M            | 1   | M | 2   | M            | 3   | M            | 4   | M            | 5    | <u></u>      | 6   | M   | 7    | <u> </u> | 8    | <u></u> | 9   | M            | 10  | <u></u> | 11  | M            | 12  | M        | 13  | M            | 14  | <u> </u>     | 15  |
|   |                                                                 | 16  | V            | 17  | V | 18  | V            | 19  |              | 20  | V            | 21   |              | 22  | V   | 23   | •        | 24   | V       | 25  | V            | 26  | •       | 27  | •            | 28  | V        | 29  |              | 30  |              | 31  |
|   | _                                                               |     | _            |     | _ |     | _            |     | _            |     | _            |      | _            | Dov | wn: | stre | an       | 1 To | nes     | 5   | _            |     | _       |     | _            |     | _        |     | _            |     | _            |     |
|   |                                                                 | 32  |              | 33  |   | 34  |              | 35  |              | 36  |              | 37   |              | 38  |     | 39   |          | 40   |         | 41  |              | 42  |         | 43  |              | 44  |          | 45  |              | 46  |              | 47  |
|   | 2                                                               | 48  | M            | 49  | M | 50  | M            | 51  |              | 52  | M            | 53   | <u> </u>     | 54  | M   | 55   | 2        | 56   | 2       | 57  | M            | 58  | 2       | 59  | <u> </u>     | 60  | <u> </u> | 61  | <u> </u>     | 62  | <u> </u>     | 63  |
|   |                                                                 | 64  |              | 65  |   | 66  |              | 67  |              | 68  |              | 69   |              | 70  |     | 71   |          | 72   |         | 73  |              | 74  |         | 75  |              | 76  |          | 77  |              | 78  |              | 79  |
|   |                                                                 | 80  | V            | 81  | • | 82  | V            | 83  |              | 84  |              | 85   |              | 86  | •   | 87   | ☑        | 88   |         | 89  |              | 90  |         | 91  |              | 92  |          | 93  |              | 94  |              | 95  |
|   |                                                                 | 96  | ☑            | 97  | ☑ | 98  | V            | 99  | V            | 100 |              | 101  |              | 102 | ☑   | 103  |          | 104  |         | 105 |              | 106 |         | 107 | V            | 108 | V        | 109 | V            | 110 | •            | 111 |
|   | •                                                               | 112 | ☑            | 113 | ☑ | 114 |              | 115 | ☑            | 116 | V            | 117  | $\checkmark$ | 118 | ☑   | 119  | ☑        | 120  | ☑       | 121 | ☑            | 122 | ☑       | 123 | ☑            | 124 | V        | 125 | ☑            | 126 | •            | 127 |
|   |                                                                 | 128 | ☑            | 129 | ☑ | 130 | V            | 131 | ☑            | 132 | V            | 133  |              | 134 | V   | 135  | ~        | 136  |         | 137 |              | 138 |         | 139 | ☑            | 140 | V        | 141 | ☑            | 142 | •            | 143 |
|   | •                                                               | 144 |              | 145 | ☑ | 146 | V            | 147 |              | 148 |              | 149  | ☑            | 150 | ☑   | 151  | ☑        | 152  | ☑       | 153 |              | 154 |         | 155 |              | 156 | ☑        | 157 | ☑            | 158 |              | 159 |
|   | •                                                               | 160 | V            | 161 | ☑ | 162 | V            | 163 | V            | 164 | V            | 165  | V            | 166 | ☑   | 167  | ☑        | 168  | ☑       | 169 | V            | 170 | ☑       | 171 | ☑            | 172 | V        | 173 |              | 174 | V            | 175 |
|   | •                                                               | 176 | V            | 177 | ☑ | 178 | V            | 179 | ☑            | 180 | V            | 181  | ☑            | 182 | ☑   | 183  | ☑        | 184  | ☑       | 185 | V            | 186 | ☑       | 187 | $\checkmark$ | 188 | V        | 189 |              | 190 | V            | 191 |
|   | ~                                                               | 192 | V            | 193 | ☑ | 194 | V            | 195 | $\checkmark$ | 196 | ☑            | 197  | ☑            | 198 | ☑   | 199  | ☑        | 200  | ☑       | 201 | ☑            | 202 | ☑       | 203 | ☑            | 204 | V        | 205 | <            | 206 | •            | 207 |
|   | •                                                               | 208 | V            | 209 | ☑ | 210 | V            | 211 | V            | 212 | V            | 213  | ☑            | 214 | V   | 215  | ☑        | 216  | V       | 217 | V            | 218 | V       | 219 | •            | 220 | V        | 221 | •            | 222 | $\checkmark$ | 223 |
|   | •                                                               | 224 | $\checkmark$ | 225 | ☑ | 226 | $\checkmark$ | 227 | $\checkmark$ | 228 | $\checkmark$ | 229  | ☑            | 230 | ☑   | 231  | ☑        | 232  | ✓       | 233 | $\checkmark$ | 234 | ☑       | 235 | ☑            | 236 | ☑        | 237 | $\checkmark$ | 238 | ☑            | 239 |
|   | •                                                               | 240 | ☑            | 241 | ☑ | 242 | V            | 243 | ☑            | 244 | V            | 245  | •            | 246 | ☑   | 247  | •        | 248  | •       | 249 | •            | 250 | •       | 251 | ☑            | 252 | ☑        | 253 | •            | 254 | $\checkmark$ | 255 |
|   |                                                                 |     |              |     |   |     |              |     |              |     |              |      |              |     |     |      |          |      |         |     |              |     |         |     |              |     |          |     |              |     |              |     |
|   |                                                                 |     |              |     |   |     |              |     |              |     | С            | heck | ( Al         |     | С   | lear | All      | 1    | ٩р      | ly  | C            | ose |         |     |              |     |          |     |              |     |              |     |

## Port Mapping

Port mapping is a feature that allows you to open ports to allow certain Internet applications on the WAN side to pass through the firewall and enter your LAN. To use this feature, mapping groups should be created.

Click on the Add button as displayed below. If you need to edit an entry, then click on the Edit button.

| PARADYNE                   | ®<br>-                                                                                                    |                   |             |       |                |                |  |  |  |  |
|----------------------------|----------------------------------------------------------------------------------------------------|-------------------|-------------|-------|----------------|----------------|--|--|--|--|
| AUSL CPE                   |                                                                                                    |                   | _           | _     | _              |                |  |  |  |  |
|                            |                                                                                                    |                   |             |       |                |                |  |  |  |  |
| Welcome                    | Port Mapping                                                                                                    | A maximum 1       | 6 entries ( | can b | e configured   |                |  |  |  |  |
| Advanced Setup             | Port Mapping supports multiple ports to PVC and bridging groups. Each group will perform as an independent network.<br>To support this feature, you must create mapping groups with appropriate LAN and WAN interfaces using the Add<br>button. The Remove button will remove the grouping and add the ungrouped interfaces to the Default group. Only the<br>default group has IP interface. |                   |             |       |                |                |  |  |  |  |
| E - Firewall               | Carebia viat                                                                                                    |                   | (1-4)       |       |                |                |  |  |  |  |
| MAC Filtering              | Enable vin                                                                                                    | tual ports on LAN | L(1-4)      |       |                |                |  |  |  |  |
| Quality of Service         | 10 00                                                                                                    |                   |             |       |                | [              |  |  |  |  |
| Routing     DNS            | Group Name                                                                                                    | Enable/Disable    | Remove      | Edit  | Interfaces     | Enable/Disable |  |  |  |  |
| ADSL                       |                                                                                                    |                   |             |       | LAN1(1-4)      | V              |  |  |  |  |
|                            | Default                                                                                                    |                   |             |       | Wireless       |                |  |  |  |  |
| Diagnostics     Management | Derduit                                                                                                    |                   |             |       | Wireless_Guest | V              |  |  |  |  |
|                            |                                                                                                    |                   |             |       | nas_0_35       | 2              |  |  |  |  |
|                            |                                                                                                    |                   |             |       |                |                |  |  |  |  |
|                            | Add Save/                                                                                                    | Apply             |             |       |                |                |  |  |  |  |

After clicking the **Add** button, the below configuration screen appears, allowing you enter the groups and the interfaces they are associated with.

| ADSL C             | PE                                                                                                    |
|--------------------|----------------------------------------------------------------------------------------------------|
|                    |                                                                                                    |
| Welcome            | Port Manning Configuration                                                                                               |
| Device Info        | For mapping configuration                                                                                                |
| Quick Setup        | To create a new mapping group:                                                                                           |
| Advanced Setup     | 1. Enter the Group name and select interfaces from the available interface list and add it to the grouped interface list |
| - LAN              | using the arrow buttons to create the required mapping of the ports. The group name must be unique.                      |
|                    | 2. If you like to automatically add LAN clients to a PVC in the new group add the DHCP vendor ID string. By configuring  |
| Differing          | a DHCP vendor ID string any DHCP client request with the specified vendor ID (DHCP option 60) will be denied an IP       |
| MAC Filtering      | address from the local DHCP server.                                                                                      |
| Quality of Service | Note that these clients may obtain public IP addresses                                                                   |
| E C Routing        | 3. Click Save/Apply button to make the changes effective immediately                                                     |
|                    |                                                                                                    |
| Port Mapping       | Note that the selected interfaces will be removed from their existing groups and added to the new                        |
| Wireless           | group.                                                                                                    |
| Management         | IMPORTANT If a vendor ID is configured for a specific client device, please REBOOT the client device                     |
|                    | attached to the modem to allow it to obtain an appropriate IP address.                                                   |
|                    |                                                                                                    |
|                    | Group Name:                                                                                                    |
|                    | Grouned Interfaces Available Interfaces                                                                                  |
|                    | indiped antendees                                                                                                    |
|                    | LAN4                                                                                                    |
|                    | LAN3                                                                                                    |
|                    |                                                                                                    |
|                    | -> nas 0 35                                                                                                    |
|                    | Wireless                                                                                                    |
|                    | Wireless_Gues                                                                                                    |
|                    |                                                                                                    |
|                    |                                                                                                    |
|                    |                                                                                                    |
|                    |                                                                                                    |
|                    | Automatically Add                                                                                                    |
|                    | Clients With the                                                                                                    |
|                    | TO IOWING DACP VENDOR                                                                                                    |
|                    |                                                                                                    |
|                    |                                                                                                    |
|                    |                                                                                                    |
|                    |                                                                                                    |
|                    |                                                                                                    |
|                    |                                                                                                    |
|                    |                                                                                                    |
|                    |                                                                                                    |
|                    | Save/Apply                                                                                                    |
|                    |                                                                                                    |

# Wireless

This section allows you to configure wireless settings on your router.

## Basic

The below Wireless—Basic screen lets you enable or disable wireless. The default setting for wireless is enabled. You can also hide the access point so others cannot see your ID on the network.

| PARADYN                                                                                                    |                                                                                                    |
|----------------------------------------------------------------------------------------------------|----------------------------------------------------------------------------------------------------|
| ADSL C                                                                                                    | FE                                                                                                    |
| Welcome<br>Ouick Setup<br>Advanced Setup<br>Security<br>MAC Filter<br>Wireless Bridge<br>Quality of Service<br>Station Info<br>Diagnostics<br>Management | Wireless Basic   This page allows you to configure basic features of the wireless LAN interface. You can enable or disable the wireless LAN interface, hide the network from active scans, set the wireless network name (also known as SSID) and restrict the channel set based on country requirements. Click "Apply" to configure the basic wireless options.   Image: Chable Wireless   Image: Hide Access Point   SSID:   22:E0:18:00:00:01   Country:   Image: Nutreless Guest Network   Guest SSID:   Guest SSID:   Guest SSID:   Save/Apply |

### Security

The next screen is the Wireless - Security screen which allows you to select the network authentication method and to enable or disable WEP encryption. Note that depending on the network authentication that is selected, the screen will change accordingly so additional fields can be configured for the specific authentication method.

Network authentication methods include the following-

- **Open**—anyone can access the network. The default is a disabled WEP encryption setting.
- Shared—WEP encryption is enabled and encryption key strength of 64-bit or 128-bit needs to be selected. Click on Set Encryption Keys to manually set the network encryption keys. Up to 4 different keys can be set and you can come back to select which one to use at anytime.

- 802.1X—requires mutual authentication between a client station and the router by including a RADIUS-based authentication server. Information about the RADIUS server such as its IP address, port and key must be entered. WEP encryption is also enabled and the encryption strength must also be selected.
- WPA—(Wi-Fi Protected Access)— usually used for the larger Enterprise environment, it uses a RADIUS server and TKIP (Temporal Key Integrity Protocol) encryption (instead of WEP encryption which is disabled). TKIP uses128-bit dynamic session keys (per user, per session, and per packet keys).
- WPA-PSK (Wi-Fi Protected Access Pre-Shared Key)—WPA for home and SOHO environments also using the same strong TKIP encryption, per-packet key construction, and key management that WPA provides in the enterprise environment. The main difference is that the password is entered manually. A group re-key interval time is also required.
- WPA2 (Wi-Fi Protected Access 2)—second generation of WPA which uses AES (Advanced Encryption Standard) instead of TKIP as its encryption method. Network re-auth interval is the time in which another key needs to be dynamically issued.
- WPA2-PSK (Wi-Fi Protected Access 2 Pre-Shared Key)—suitable for home and SOHO environments, it also uses AES encryption and requires you to enter a password and an re-key interval time.
- Mixed WPA2 / WPA—during transitional times for upgrades in the enterprise environment, this mixed authentication method allows "upgraded" and users not yet "upgraded" to access the network via the router. RADIUS server information must be entered for WPA and a as well as a group re-key interval time. Both TKIP and AES are used.
- Mixed WPA2 / WPA-PSK—useful during transitional times for upgrades in the home or SOHO environment, a pre-shared key must be entered along with the group re-key interval time. Both TKIP and AES are also used.

| PARADYN                                                                                           |                                                                                            |                                                                                                    |  |  |  |  |  |  |  |
|---------------------------------------------------------------------------------------------------|--------------------------------------------------------------------------------------------|----------------------------------------------------------------------------------------------------|--|--|--|--|--|--|--|
| ADSL C                                                                                            | re .                                                                                       |                                                                                                    |  |  |  |  |  |  |  |
| Welcome  Device Info  Quick Setup                                                                 | Wireless Security                                                                          | figure security features of the wireless LAN interface. You can sets the network                                                                                                    |  |  |  |  |  |  |  |
| <ul> <li>Advanced Setup</li> <li>→ → Wireless</li> <li>→ → Basic</li> <li>→ → Security</li> </ul> | authentication method, sele<br>wireless network and speci<br>Click "Apply" to configure th | authentication method, selecting data encryption, specify whether a network key is required to authenticate to this<br>wireless network and specify the encryption strength.<br>Click "Apply" to configure the wireless security options. |  |  |  |  |  |  |  |
| Advanced     Quality of Service                                                                   | Select SSID:                                                                               | Wireless -                                                                                                    |  |  |  |  |  |  |  |
| ☐ Station Info<br>☐ Diagnostics<br>ⓓ Ѽ Management                                                 | WEP Encryption:                                                                            | Disabled -                                                                                                    |  |  |  |  |  |  |  |
|                                                                                                   |                                                                                            | Save/Apply                                                                                                    |  |  |  |  |  |  |  |
|                                                                                                   |                                                                                            |                                                                                                    |  |  |  |  |  |  |  |
| MAC Filter                                                                                        |                                                                                            |                                                                                                    |  |  |  |  |  |  |  |

The MAC filter screen allows you to manage MAC address filters. Add the MAC addresses that you want to manage and then select the mode that you want to use to manage them. You can disable this feature or you can allow or deny access to the MAC addresses that you add to the list.

| PARADYN                                                                                                    | <br>                |                                                                     |
|----------------------------------------------------------------------------------------------------|---------------------|---------------------------------------------------------------------|
| Welcome  Advanced Setup  Advanced Setup  Advanced Setup  Mac Filter  Advanced  Advanced  Advanced  Duality of Service  Station Info  Management | Wireless MAC Filter | MAC Restrict Mode: © Disabled © Allow © Deny MAC Address Remove Add |

The following screen appears when you want to add a MAC address to the filter. When completed, click on the **Save / Apply** button.

| PARADYN                                                                                                    | E°                                                                                                    |
|----------------------------------------------------------------------------------------------------|----------------------------------------------------------------------------------------------------|
| Adsl gi                                                                                                    | PE                                                                                                    |
| Welcome     Device Info     Quick Setup     Advanced Setup     Security     MAC Filter     Wireless Bridge     Advanced     Quality of Service     Station Info     Diagnostics     Management | Wireless MAC Filter Enter the MAC address and click "Apply" to add the MAC address to the wireless MAC address filters. MAC Address: Save/Apply |

## Wireless Bridge

In this next screen, you can select which mode you want the router to be in, either access point or wireless bridge.

| PARADYN                                                                                                    | NE <sup>®</sup>                                                                                                    |                                                                                                    |
|----------------------------------------------------------------------------------------------------|----------------------------------------------------------------------------------------------------|----------------------------------------------------------------------------------------------------|
| ADSL C                                                                                                    | PE                                                                                                    |                                                                                                    |
|                                                                                                    |                                                                                                    |                                                                                                    |
| 🖳 Welcome                                                                                                    | Wireless Bridge                                                                                                    |                                                                                                    |
| Device Info     Quick Setup     Quick Setup     Advanced Setup     Basic     Basic     Basic     Basic     Basic     Gecurity     MAC Filter     Wireless Bridge     Advanced     Quality of Service     Station Info     Dagnostics | This page allows you to co<br>Bridge (also known as Wirr<br>access point functionality. 1<br>associate to the AP. Select<br>will be granted access. Sel<br>selected in Remote Bridges<br>Click "Refresh" to update ti<br>Click "Save/Apply" to config | Ifigure wireless bridge features of the wireless LAN interface. You can select Wireless<br>iless Distribution System) to disables access point functionality. Selecting Access Point enables<br>Wireless bridge functionality will still be available and wireless stations will be able to<br>Disabled in Bridge Restrict which disables wireless bridge restriction. Any wireless bridge<br>ecting Enabled or Enabled(Scan) enables wireless bridge restriction. Only those bridges<br>will be granted access.<br>e remote bridges. Wait for few seconds to update.<br>gure the wireless bridge options. |
| 🗄 🛄 Management                                                                                                    | AP Mode:                                                                                                    | Access Point                                                                                                    |
|                                                                                                    | Bridge Restrict:                                                                                                    | Disabled                                                                                                    |
|                                                                                                    |                                                                                                    | Refresh Save/Apply                                                                                                    |

## Advanced

Advanced features of the wireless LAN interface can be configured in this section.

Settings can be configured for the following-

- AP Isolation—if you select enable, then each of your wireless clients will not be able to communicate with each other.
- Band—a default setting at 2.4GHz 802.11g

- **Channel**-- 802.11b and 802.11g use channels to limit interference from other devices. If you are experiencing interference with another 2.4Ghz device such as a baby monitor, security alarm, or cordless phone, then change the channel on your router.
- Multicast Rate—the rate at which a message is sent to a specified group of recipients.
- **Basic Rate**—the set of data transfer rates that all the stations will be capable of using to receive frames from a wireless medium.
- Fragmentation Threshold—used to fragment packets which help improve performance in the presence of radio frequency (RF) interference.
- **RTS Threshold (Request to Send Threshold)**—determines the packet size of a transmission through the use of the router to help control traffic flow.
- **DTIM Interval**—sets the Wake-up interval for clients in power-saving mode.
- Beacon Interval—a packet of information that is sent from a connected device to all other devices where it announces its availability and readiness. A beacon interval is a period of time (sent with the beacon) before sending the beacon again. The beacon interval may be adjusted in milliseconds (ms).
- Xpress Technology—a technology that utilizes standards based on framebursting to achieve higher throughput. With Xpress Technology enabled, aggregate throughput (the sum of the individual throughput speeds of each client on the network) can improve by up to 25% in 802.11g only networks and up to 75% in mixed networks comprised of 802.11g and 802.11b equipment.
- 54g Mode— 54g is a Broadcom Wi-Fi technology.
- 54g Protection--the 802.11g standards provide a protection method so 802.11g and 802.11b devices can co-exist in the same network without "speaking" at the same time. Do not disable 54g Protection if there is a possibility that a 802.11b device may need to use your wireless network. In Auto Mode, the wireless device will use RTS/CTS (Request to Send / Clear to Send) to improve 802.11g performance in mixed 802.11g/802.11b networks. Turn protection off to maximize 802.11g throughput under most conditions.
- WMM (Wi-Fi Multimedia)—feature that improves the your experience for audio, video and voice applications over a Wi-Fi network.

| PARADYN                                                                                                    | E                                                                                                    |                                                                                                    |                                                                                           |                                                                                                    |
|----------------------------------------------------------------------------------------------------|----------------------------------------------------------------------------------------------------|----------------------------------------------------------------------------------------------------|-------------------------------------------------------------------------------------------|----------------------------------------------------------------------------------------------------|
| ADSL CP                                                                                                    | E                                                                                                    |                                                                                                    | _                                                                                         |                                                                                                    |
|                                                                                                    |                                                                                                    |                                                                                                    |                                                                                           |                                                                                                    |
| Uvelcome<br>Device Info<br>Advanced Setup<br>Advanced Setup<br>Basic<br>Basic<br>Mireless<br>Wireless<br>Wireless Bridge | Wireless Advanced<br>This page allows you to config<br>on which to operate, force the<br>threshold, set the wakeup inte<br>XPress mode and set whether<br>Click "Apply" to configure the a | gure advanced feat<br>e transmission rate<br>erval for clients in p<br>r short or long prea<br>advanced wireless | ures of the wirele<br>to a particular sp<br>ower-save mode<br>mbles are used.<br>options. | ess LAN interface. You can select a particular channel<br>peed, set the fragmentation threshold, set the RTS<br>, set the beacon interval for the access point, set |
| Quality of Service                                                                                                    | AP Isolation:                                                                                                    | Off                                                                                                    |                                                                                           |                                                                                                    |
| Diagnostics                                                                                                    | Channel:                                                                                                    |                                                                                                    |                                                                                           | Current: 11                                                                                                    |
| 🗄 🛅 Management                                                                                                    | Auto Channel Timer(min)                                                                                                    |                                                                                                    |                                                                                           | content 11                                                                                                    |
|                                                                                                    | 54g™ Rate:                                                                                                    | Auto 👻                                                                                                    |                                                                                           |                                                                                                    |
|                                                                                                    | Multicast Rate:                                                                                                    | 54 Mbps 👻                                                                                                    |                                                                                           |                                                                                                    |
|                                                                                                    | Basic Rate:                                                                                                    | Default                                                                                                    |                                                                                           | •                                                                                                    |
|                                                                                                    | Fragmentation Threshold:                                                                                                    | 2346                                                                                                    |                                                                                           |                                                                                                    |
|                                                                                                    | RTS Threshold:                                                                                                    | 2347                                                                                                    |                                                                                           |                                                                                                    |
|                                                                                                    | DTIM Interval:                                                                                                    | 1                                                                                                    |                                                                                           |                                                                                                    |
|                                                                                                    | Beacon Interval:                                                                                                    | 100                                                                                                    |                                                                                           |                                                                                                    |
|                                                                                                    | Maximum Associated Clients:                                                                                                    | 128                                                                                                    |                                                                                           |                                                                                                    |
|                                                                                                    | XPress™ Technology:                                                                                                    | Disabled -                                                                                                    |                                                                                           |                                                                                                    |
|                                                                                                    | 54g™ Mode:                                                                                                    | 54g Performanc                                                                                                   | е 🔻                                                                                       |                                                                                                    |
|                                                                                                    | 54g <sup>™</sup> Protection:                                                                                                    | Auto 💌                                                                                                    |                                                                                           |                                                                                                    |
|                                                                                                    | Transmit Power:                                                                                                    | 100% -                                                                                                    |                                                                                           |                                                                                                    |
|                                                                                                    |                                                                                                    |                                                                                                    | Save/Apply                                                                                |                                                                                                    |
| Quality of Serv                                                                                                    | vice                                                                                                    |                                                                                                    |                                                                                           |                                                                                                    |

WMM (Wi-Fi Multimedia) technology is available on the wireless router, allowing you to give multimedia applications a higher quality of service and priority in a wireless network so applications such as videos will be of higher quality. Enabling WMM may delay the network traffic of other lower assigned quality applications.

WMM No Acknowledgement can be enabled if you enable WMM which refers to the acknowledgement policy used at the MAC level.

To create a QoS entry, click the Add QoS Entry button to proceed to add or remove traffic class rules for your network. Click on Save/Apply WME Settings.

| PARADY                                                                                                    | NE°<br>CPE                                                                          |                                                     |
|----------------------------------------------------------------------------------------------------|-------------------------------------------------------------------------------------|-----------------------------------------------------|
| Welcome  Quick Setup  Advanced Setup  Advanced Setup  Security  MAC Filter  Advanced  Advanced  Cuality of Service  Station Info  Diagnostics  Management | WMM(Wi-Fi Multimedia) Settings<br>WMM(Wi-Fi Multimedia):<br>WMM No Acknowledgement: | Disabled 💌<br>Disabled 💌<br>Save/Apply WMM Settings |

## **Station Info**

The Station Info page shows stations that have been authorized access to the router through its wireless function.

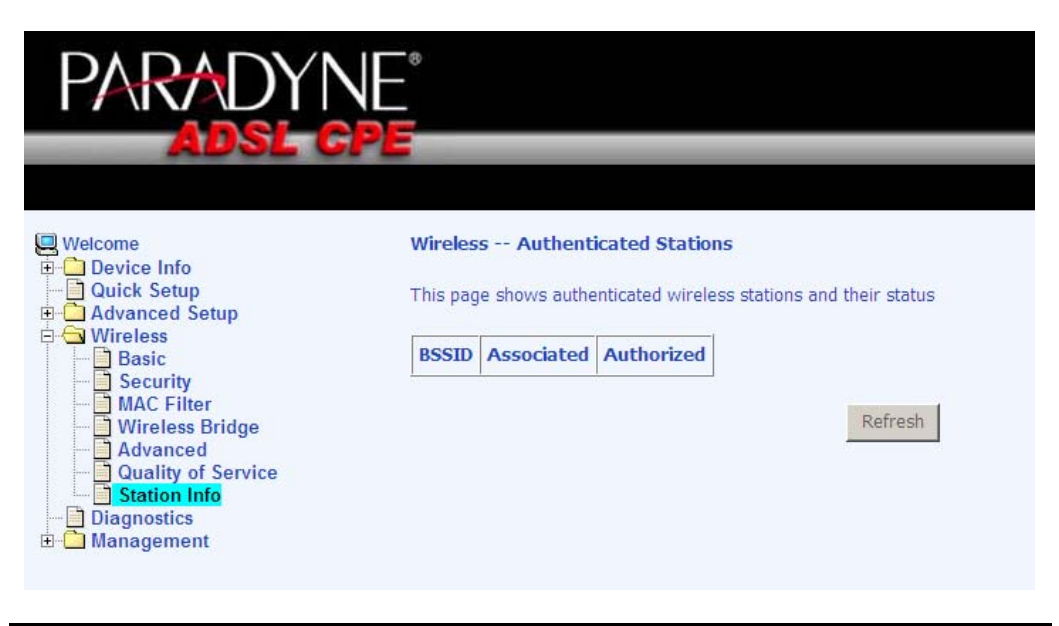

# Troubleshooting—Diagnostics

The diagnostics screen allows you to run diagnostic tests to check your DSL connection. In addition, you can test the connection to your DSL service provider.

| PARADYN                                                                                     | NE°                                                                                                    |                                                                                                    |      |                  |  |
|---------------------------------------------------------------------------------------------|----------------------------------------------------------------------------------------------------|----------------------------------------------------------------------------------------------------|------|------------------|--|
| ADSL C                                                                                      | PE                                                                                                    |                                                                                                    |      |                  |  |
|                                                                                             |                                                                                                    |                                                                                                    |      |                  |  |
| Uvelcome                                                                                    | pppoa_0_35_1 Diagnostics                                                                                                    |                                                                                                    |      |                  |  |
| Device Info     Quick Setup     Quick Setup     Device Setup     Diagnostics     Management | Your modem is capable of testing your DSL<br>status, click "Rerun Diagnostic Tests" at the<br>continues to fail, click "Help" and follow the<br>Test the connection to your local netv | Your modem is capable of testing your DSL connection. The individual tests are listed below. If a test displays a fail status, click "Rerun Diagnostic Tests" at the bottom of this page to make sure the fail status is consistent. If the test continues to fail, click "Help" and follow the troubleshooting procedures. Test the connection to your local network |      |                  |  |
|                                                                                             | Test your ENET1 Connection:                                                                                                    | PASS                                                                                                    | Help |                  |  |
|                                                                                             | Test your ENET2 Connection:                                                                                                    | PASS                                                                                                    | Help |                  |  |
|                                                                                             | Test your Wireless Connection:                                                                                                    | PASS                                                                                                    | Help |                  |  |
|                                                                                             | Test the connection to your DSL servi                                                                                                    | ce provid                                                                                                    | ler  | -                |  |
|                                                                                             | Test ADSL Synchronization:                                                                                                    | FAIL                                                                                                    | Help |                  |  |
|                                                                                             | Test ATM OAM F5 segment ping:                                                                                                    | FAIL                                                                                                    | Help |                  |  |
|                                                                                             | Test ATM OAM F5 end-to-end ping:                                                                                                    | FAIL                                                                                                    | Help |                  |  |
|                                                                                             | Test V                                                                                                    | /ith OAM I                                                                                                    | -5   | Test With OAM F4 |  |

## Management

The Management section gives you access to certain setups for the purpose of maintaining the system, including backing up the configurations, viewing system log, maintaining access control, updating software, etc.

### Settings

**Backup Settings** 

To save a copy of the configurations that you have made on your router, click on the *Management* and then *Settings* and *Backup*. Click on the **Backup Settings** button initiate the settings backup process.

| PARADYNI<br>Adsl gp                                                                                                    |                                                                                                    |
|----------------------------------------------------------------------------------------------------|----------------------------------------------------------------------------------------------------|
| Welcome Device Info Quick Setup Advanced Setup Diagnostics Settings Backup Settings Backup Settings Restore Default System Log Internet Time Coccess Control Update Software Reboot Router | Settings - Backup<br>Backup DSL router configurations. You may save your router configurations to a file on your PC.<br>Backup Settings |

The below pop-up screen will appear with a prompt to open or save the file to your computer.

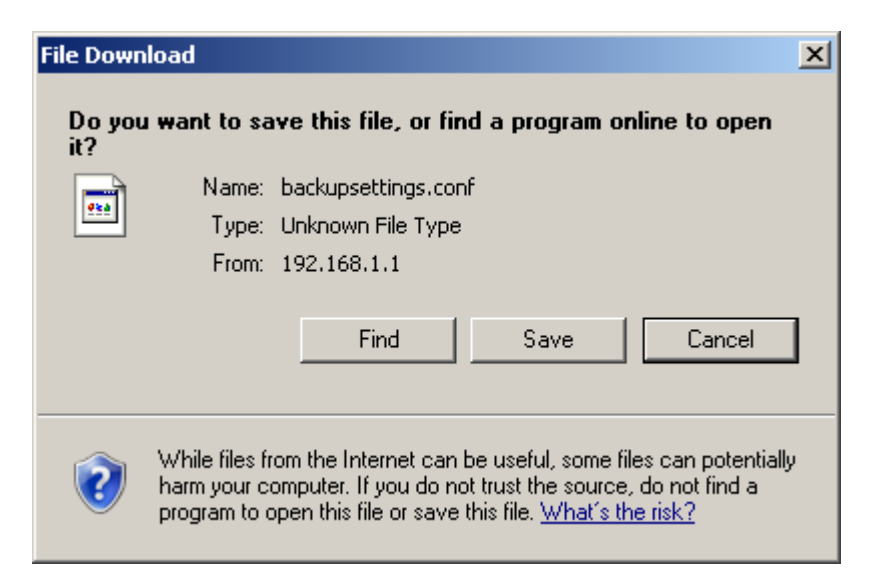

#### **Update Settings**

To restore saved settings, select *Management* and then *Settings* and *Update*. Then select the backup file you want to restore and click on **Update Settings**.

| PARADYNE<br>Adsl-cp                                                                                                    | -<br>-<br>-<br>-                                                                                                    |
|----------------------------------------------------------------------------------------------------|----------------------------------------------------------------------------------------------------|
| Welcome Composition Device Info Quick Setup Composition Diagnostics Diagnostics Composition Composition Compositi | Settings Update Settings Update DSL router settings. You may update your router settings using your saved files. Settings File Name: Update Settings |

The router will restore settings and reboot to activate the restored settings.

#### **Restore Default**

Restore Default will remove all current settings and restore the router to factory default settings. To restore the router to factory default settings, select *Management* and then *Settings* and *Restore Default*. Click on the **Restore Default Settings** button and when the confirmation dialog appears, reply OK.

| PARADYNE                                                                                                    | -                                                                               |                                       |
|----------------------------------------------------------------------------------------------------|---------------------------------------------------------------------------------|---------------------------------------|
| ADSL CP                                                                                                    |                                                                                 |                                       |
| Welcome<br>Device Info<br>Quick Setup<br>Advanced Setup<br>Wireless<br>Diagnostics<br>Management<br>Settings<br>Restore User Settings<br>Restore Default<br>System Log<br>Internet Time<br>Access Control<br>Update Software<br>Reboot Router | Settings Restore Default Settings<br>Restore DSL router settings to the factory | defaults.<br>Restore Default Settings |

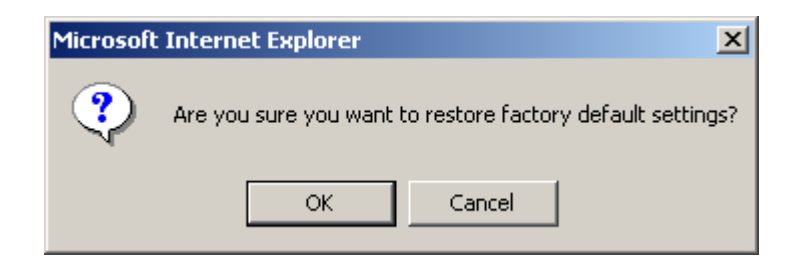

The router will restore the default settings and reboot.

## System Log

The System Log dialog allows you to view the System Log and configure the System Log options.

To view the System Log click on the  $\ensuremath{\textit{View System Log}}$  button to check the log file.

| PARADY                                                   |                                                                                               |
|----------------------------------------------------------|-----------------------------------------------------------------------------------------------|
|                                                          |                                                                                               |
| Welcome                                                  | System Log                                                                                    |
|                                                          | The System Log dialog allows you to view the System Log and configure the System Log options. |
| Wireless     Diagnostics                                 | Click "View System Log" to view the System Log.                                               |
| Management     Settings     System Log     Internet Time | Click "Configure System Log" to configure the System Log options.                             |
| Access Control     Dydate Software     Reboot Router     | View System Log Configure System Log                                                          |

Below is a view of the System Log.

| nttp://192.168.1.1/ | logview. | cmd - Wind | ows Internet Explorer                                   |         |
|---------------------|----------|------------|---------------------------------------------------------|---------|
|                     |          |            | System Log                                              | <u></u> |
| Date/Time           | Facility | Severity   | Message                                                 | 1       |
| Jan 1 04:19:59      | syslog   | emerg      | BCM96345 started: BusyBox v1.00 (2007.01.31-00:27+0000) |         |
| Jan 1 04:19:59      | user     | crit       | kernel: eth0 Link UP.                                   |         |
| Jan 1 04:19:59      | user     | crit       | kernel: eth1 Link UP.                                   |         |
|                     |          |            | Refresh Close                                           |         |

#### System Log - Configuration

If the log is enabled, the system will log selected events: Emergency, Alert, Critical, Error, Warning, Notice, Informational, and Debugging. All events above or equal to the selected log level will be logged and displayed.

| PARADY                                                                                                    |                                                                                                    |
|----------------------------------------------------------------------------------------------------|----------------------------------------------------------------------------------------------------|
| AUSL C                                                                                                    |                                                                                                    |
| Welcome Device Info Device Info Device Info Device Annoced Setup Diagnostics Diagnostics Diagnostics System Log Distrings Distrings Distrings Distring Distring Distr | System Log Configuration         If the log mode is enabled, the system will begin to log all the selected events. For the Log Level, all events above or equal to the selected level will be displayed. If the selected mode is 'Remote' or 'Both,' events will be ent to the specified IP address and UDP port of the remote systog server. If the selected mode is 'Local' or 'Both,' events will be recorded in the local memory.         Select the desired values and click 'Save/Apply' to configure the system log options.         Log : |

If the selected mode is "Remote" or "Both", events will be sent to the specified IP address and UDP port of a remote system log server. If the selected mode is "Local" or "Both", events will be recorded in the local memory. Select the desired values and click on the "Save/Apply" button to configure the system log options.

## Internet Time

The Time Settings page allows you to automatically synchronize your time with a time server on the Internet.

| PARADYN                                                                                                    |                                                                                                    |
|----------------------------------------------------------------------------------------------------|----------------------------------------------------------------------------------------------------|
| Welcome<br>Device Info<br>Quick Setup<br>Advanced Setup<br>Advanced Setup<br>Diagnostics<br>Management<br>System Log<br>Internet Time<br>Access Control<br>Update Software<br>Reboot Router | Time settings         This page allows you to the modem's time configuration.         Automatically synchronize with Internet time servers         Save/Apply |

If you choose to automatically synchronize with Internet time servers, then click on the box and the below fields appear. Select from the list of NTP (Network Time Protocol) time servers. Then select the time zone that you are in and click on Save / Apply to save and complete your time settings.

| PARADYN                                                                                                    |                                                                                                    |                                                                                                    |   |
|----------------------------------------------------------------------------------------------------|----------------------------------------------------------------------------------------------------|----------------------------------------------------------------------------------------------------|---|
| Welcome<br>Device Info<br>Quick Setup<br>Advanced Setup<br>Diagnostics<br>Management<br>System Log<br>Internet Time<br>Access Control<br>Update Software<br>Reboot Router | Time settings<br>This page allows you to t<br>Automatically synchro<br>First NTP time server:<br>Second NTP time server:<br>Time zone offset: | he modem's time configuration.<br>onize with Internet time servers<br>clock.fmt.he.net       None       (GMT-12:00) International Date Line West | v |

### **Access Control**

You can enable or disable some services of your router by LAN or WAN. If no WAN connection is defined, only the LAN side can be configured.

Services

Services that can be enabled or disabled on the LAN / WAN are FTP, HTTP, ICMP, SNMP, SSH, Telnet, and TFTP.

| PARADYN<br>Adsl gi                                                          | E°<br>PE                               |             |               |             |
|-----------------------------------------------------------------------------|----------------------------------------|-------------|---------------|-------------|
| Welcome                                                                     | Access Control Services                |             |               |             |
| Device info     Quick Setup     Advanced Setup     Wireless     Diagnostics | A Service Control List ("SCL") enables | or disables | services from | being used. |
| E Settings                                                                  |                                        | Service     | LAN           | WAN         |
| System Log                                                                  |                                        | FTP         | Enabled       | Enabled     |
| Access Control     Services                                                 |                                        | HTTP        | Enabled       | Enabled     |
| Passwords                                                                   |                                        | ICMP        | Enabled       | Enabled     |
| Update Software     Reboot Router                                           |                                        | SSH         | Enabled       | Enabled     |
|                                                                             |                                        | TELNET      | Enabled       | Enabled     |
|                                                                             |                                        | TFTP        | Enabled       | Enabled     |
|                                                                             |                                        |             | Apply         |             |

#### **IP Addresses**

Web access to the router can be limited when Access Control Mode is enabled. To add the IP addresses of allowed hosts click on *Access Control* and then *IP Address*.

Add the IP address to the IP address list by clicking on the Add button, then select "Enabled" to enable Access Control Mode.

|                                                                                                    | NE <sup>°</sup><br>Pe                                                                                                    |
|----------------------------------------------------------------------------------------------------|----------------------------------------------------------------------------------------------------|
| Welcome  Output Device Info Output Output O | Access Control IP Address The IP Address Access Control mode, if enabled, permits access to local management services from IP adresses contained in the Access Control List. If the Access Control mode is disabled, the system will not validate IP adresses for incoming packets. The services are the system applications listed in the Service Control List. Access Control Mode |

To assign the IP address of the management station that is permitted to access the local management services, enter the IP address in the box and click on the Save / Apply button.

| PARADYNE<br>Adsl cp                                                                                                    |                                                                                                    |
|----------------------------------------------------------------------------------------------------|----------------------------------------------------------------------------------------------------|
| Welcome  Quick Setup  Advanced Setup  Advanced Setup  Settings Settings System Log Characters Control  Services Paswords Paswords Update Software Reboot Router | Access Control Enter the IP address of the management station permitted to access the local management services, and click 'Save/Apply.' IP Address: Save/Apply |

#### Passwords

Access the **Passwords** screen under the **Access Control** section to change a password. Select an account and enter the current password and the new password and then click on the **Save / Apply** button.

| PARADYNE                                                                                                    |                                                                                                    |  |
|----------------------------------------------------------------------------------------------------|----------------------------------------------------------------------------------------------------|--|
| ADSL CPI                                                                                                    |                                                                                                    |  |
|                                                                                                    |                                                                                                    |  |
| U Welcome                                                                                                    | Access Control Passwords                                                                                                    |  |
| Device Info     Quick Setup     Quick Setup     Quick Setup     Diagnostics     Management     Settings     Settings     Settings     Setvices     Internet Time     Access Control     Paswords     IP Addresses     Paswords     Quick Setware     Reboot Router | Access to your DSL router is controlled through three user accounts: admin, support, and user.                                            |  |
|                                                                                                    | The user name "admin" has unrestricted access to change and view configuration of your DSL Router.                                        |  |
|                                                                                                    | The user name "support" is used to allow an ISP technician to access your DSL Router for maintenance and to run diagnostics.              |  |
|                                                                                                    | The user name "user" can access the DSL Router, view configuration settings and statistics, as well as, update the router's software.     |  |
|                                                                                                    | Use the fields below to enter up to 16 characters and click "Apply" to change or create passwords. Note: Password cannot contain a space. |  |
|                                                                                                    | Username:                                                                                                    |  |
|                                                                                                    | Old Password:                                                                                                    |  |
|                                                                                                    | New Password:                                                                                                    |  |
|                                                                                                    | Confirm Password:                                                                                                    |  |
|                                                                                                    | Save/Apply                                                                                                    |  |
|                                                                                                    |                                                                                                    |  |

## **Update Software**

If your ISP releases new software for this router, follow these steps to perform an upgrade.

- 1. Obtain an updated software image file from your ISP.
- 2. Enter the path to the image file location or click on the **Browse** button to locate the image file.
- 3. Click the **Update Software** button once to upload the new image file.

| PARADYN<br>Adsl G |                                                                                                    |
|-------------------|----------------------------------------------------------------------------------------------------|
|                   |                                                                                                    |
| Welcome           | Update Software                                                                                                    |
| Quick Setup       | Step 1: Obtain an updated software image file from your ISP.                                                              |
| Wireless          | Step 2: Enter the path to the image file location in the box below or click the "Browse" button to locate the image file. |
| 🖻 🔄 Management    | Step 3: Click the "Update Software" button once to upload the new image file.                                             |
| System Log        | NOTE: The update process takes about 2 minutes to complete, and your DSL Router will reboot.                              |
| Access Control    | Software File Name: Browse                                                                                                |
| Update Software   | Update Software                                                                                                    |
|                   |                                                                                                    |

## Save / Reboot

To reboot the device, click on *Management* and then *Save/Reboot* to save the configurations and/or changes made and to reboot the device using the web interface. The CPE will save the current configuration and reboot itself using the new configuration.

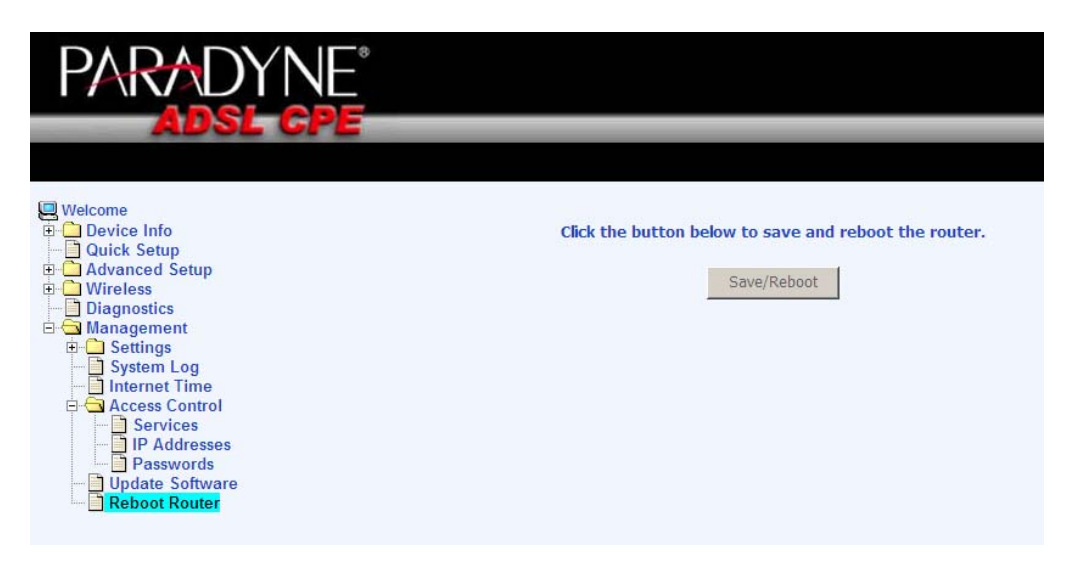